# CONTINUOUS PROFESSIONAL DEVELOPMENT ONLINE ACCOUNT GUIDE

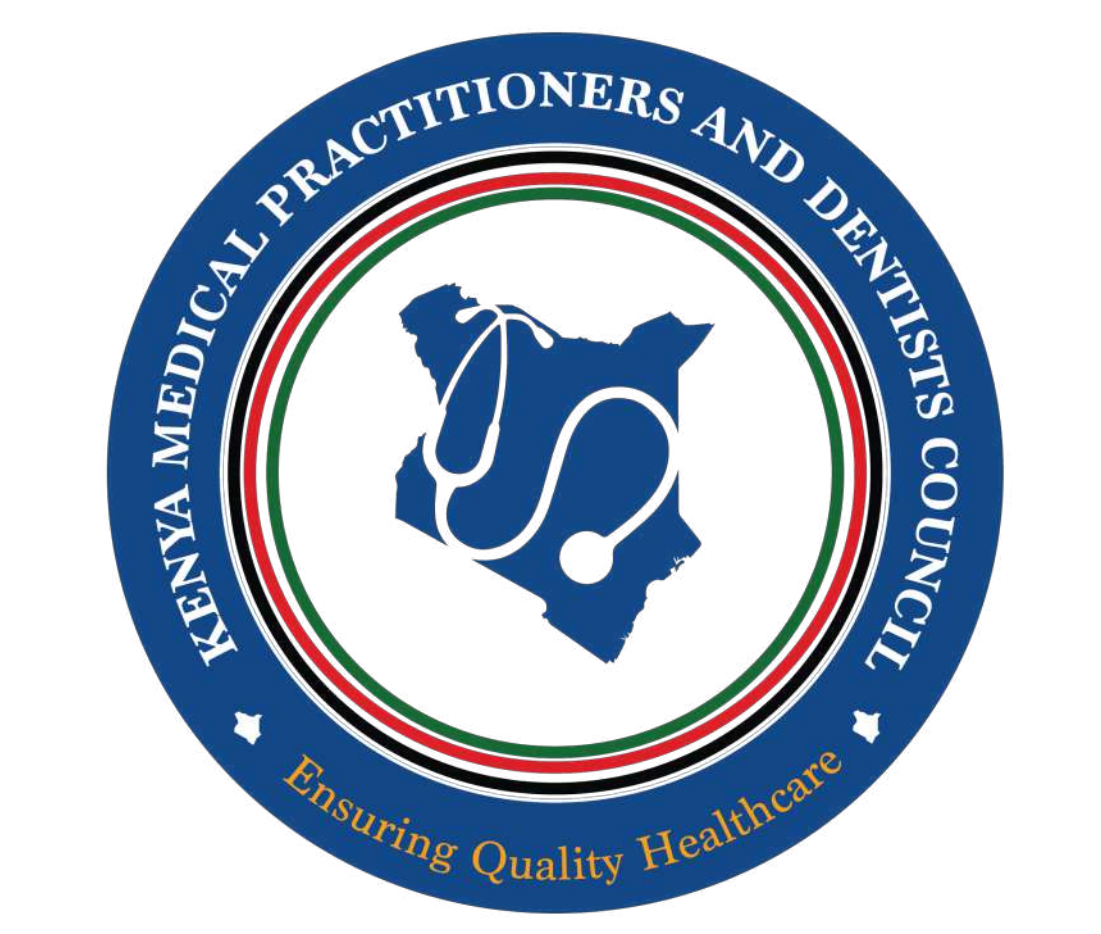

### Kenya Medical Practitioners and Dentists Council

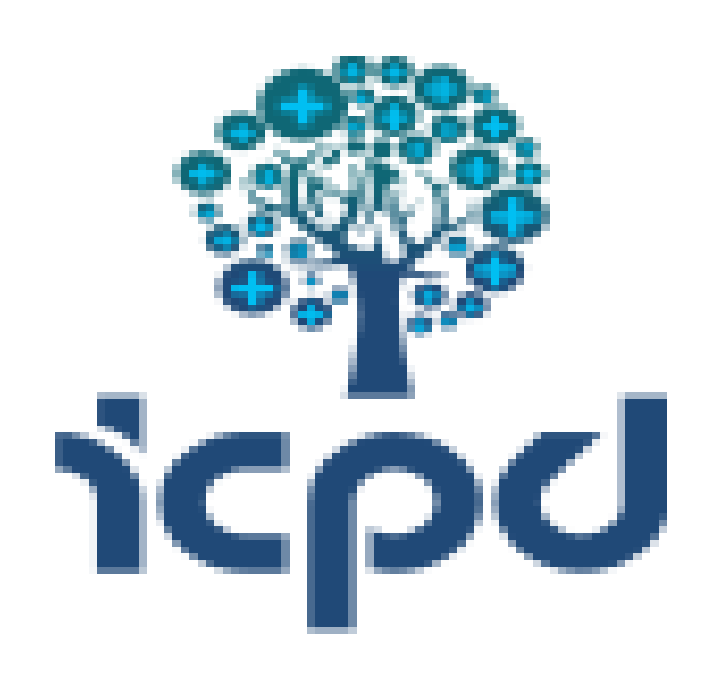

- cpd@kmpdc.go.ke  $\square$
- **0727 666 444**
- **W** @KmpdcOfficial
- **In** Kenya Medical Practitioners and Dentists Council
- Kenya Medical Practitioners and Dentists Council

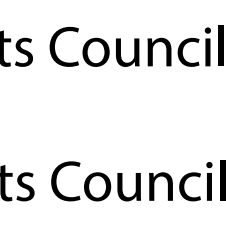

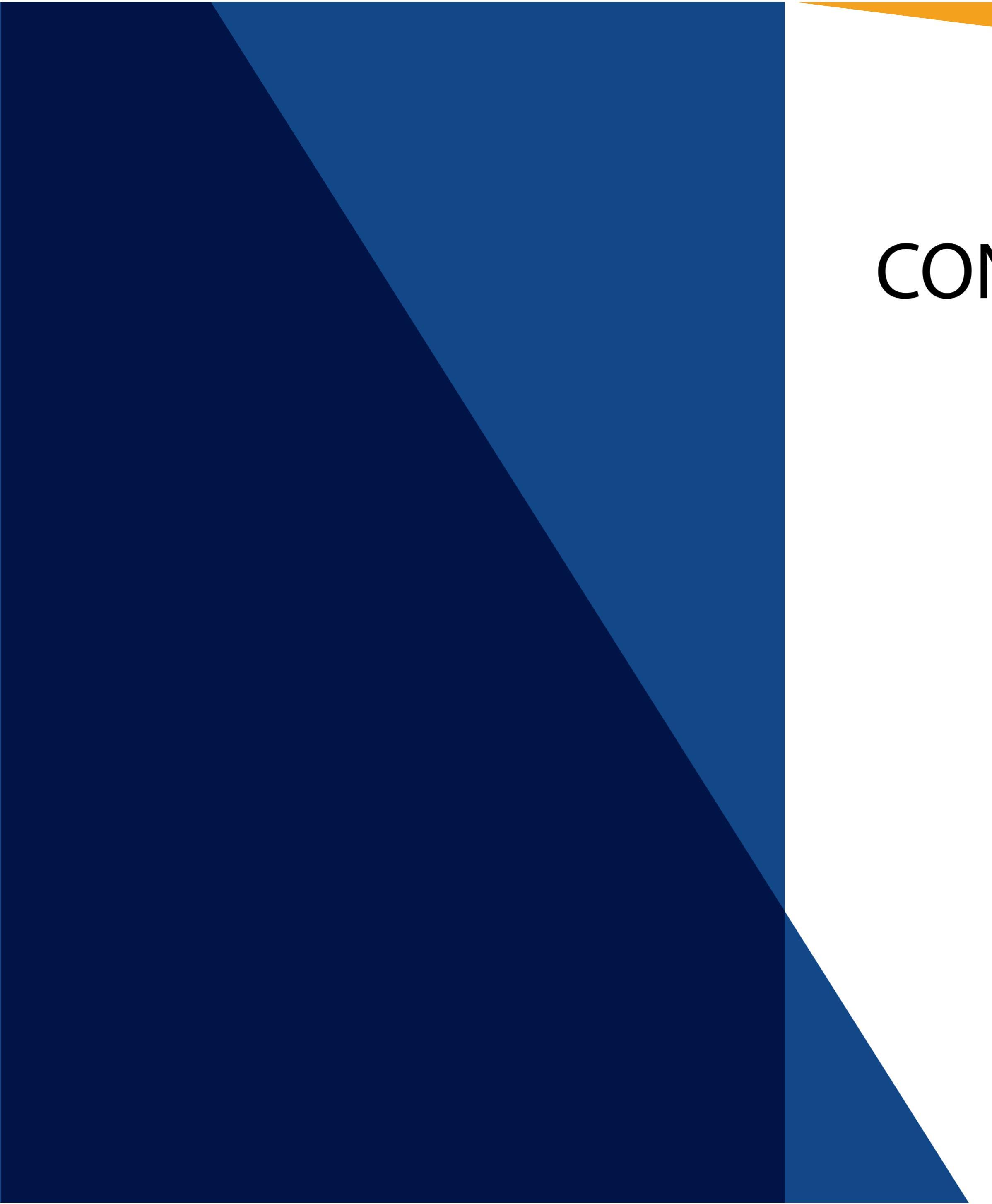

# CONTENTS

A guide on how to create a new Continuous Professional Development (CPD) account for new users

A guide on how to migrate to the new Continuous Professional Development (CPD) platform for exisiting users

A guide on how to claim points on the new Continuous Professional Development (CPD) on the new platform

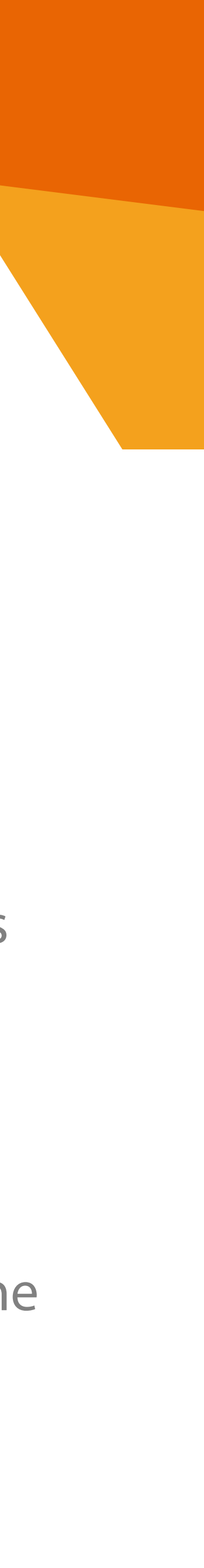

# CREATING A NEW CONTINUOUS PROFESSIONAL DEVELOPMENT (CPD)ONLINE ACCOUNT

| ACCESSION STORE | × +                                                 |              |           |            |           |          |            |
|-----------------|-----------------------------------------------------|--------------|-----------|------------|-----------|----------|------------|
| ⊱ → C           | https://cpd.icpdkenya.                              | org/register |           |            |           |          |            |
|                 | Callue: +254731006782 (<br>INTEGRAT<br>A National ( | ED CPD M     | ANAGEME   | Home       | Developer | About Us | Contact Us |
|                 | * CPD ACTIVITIES<br>REGISTER                        | COURSES      | PROVIDERS | ACCOUNT AC | TIVATION  | RESOURCE | 5          |
|                 |                                                     | Name         |           |            |           |          |            |
|                 | E-Mai                                               | Address      |           |            |           |          |            |
|                 | );#                                                 | Rassword     |           |            |           |          |            |
|                 | Confirm                                             | assword      |           |            |           |          |            |
|                 |                                                     |              |           |            |           |          |            |

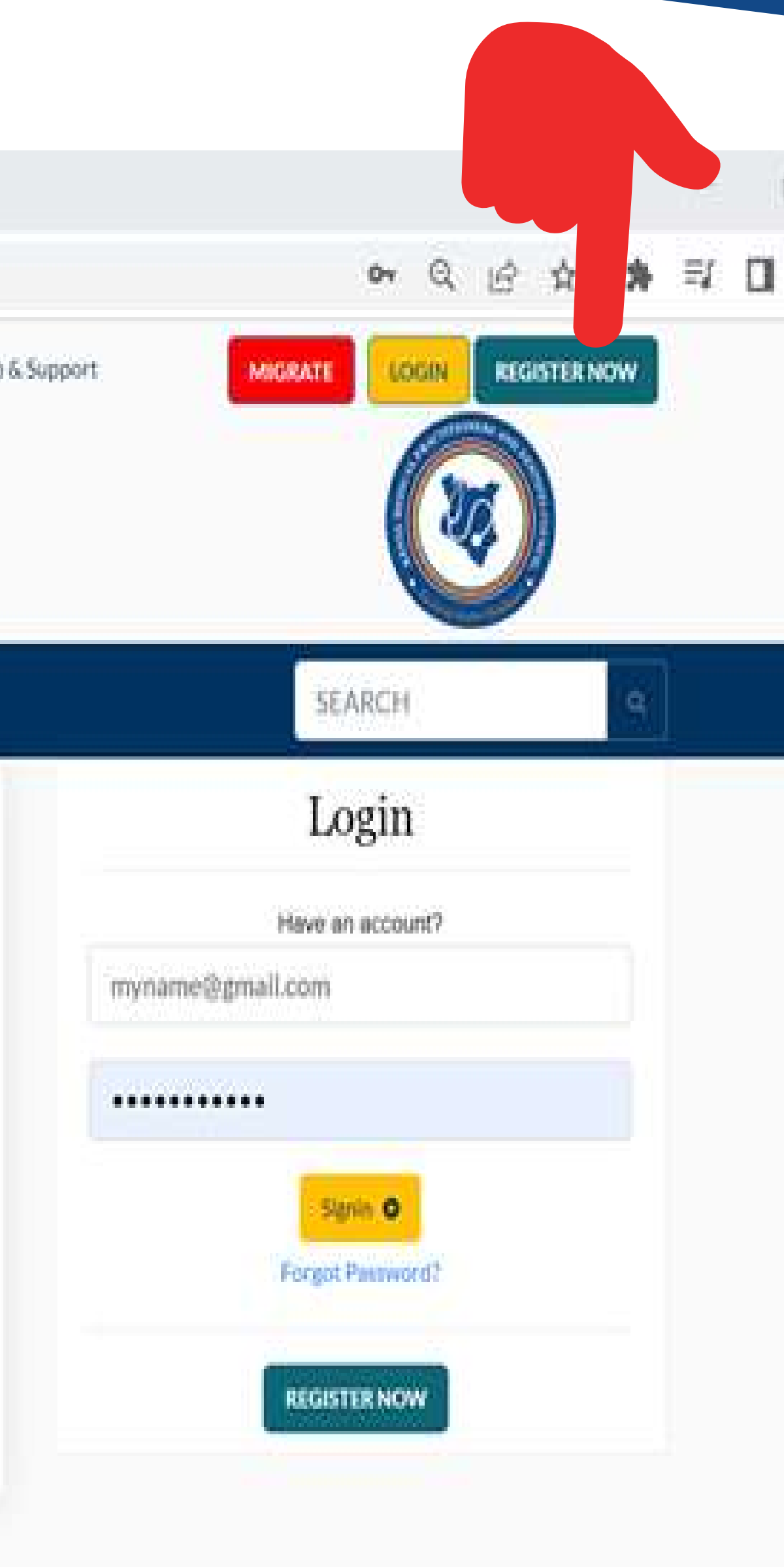

Visit https://cpd.icpdkenya.org/

Click on the green button on the top right side of the screen written 'Register Now'

Fill in the details requested.

Then click the Register button.

A link to verify your email shall be sent to your inbox.

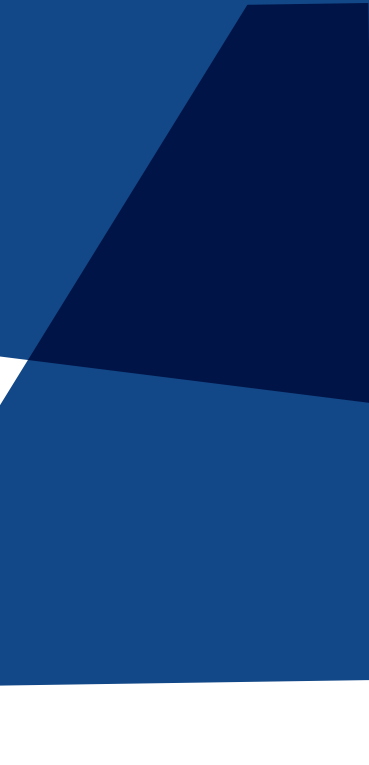

### Verify Email Address

0

### to me -

### ICPD KENYA

### Hello!

Please click the button below to verify your email address.

### Verify Email Address

If you did not create an account, no further action is required.

Regards, ICPD KENYA

If you're having trouble clicking the "Verify Email Address" button, copy and paste the URL below into your web browser: https://cpd.icpdkenya.org/email/verify/475 9/5f89fcd15636cffcbe0d5d53b7229f5e4bb54649?expires=1683703740&signature =b27936056fb79e36bf19fd6fad2574b4603af2807890b2e0a03ce2ae52564532

9:29 AM (0 minutes ago) 🔥 🟠

## STEP 2

You should have recived an emial to verify your account

Be sure to check for the email in your junk/spam folder

It will appear as such when opened in your inbox.

Should you not receive the email within 1 hour kindly contact us through email providing your registration number and concerned email

Click on the Verify Email Address tab to proceed to the next step.

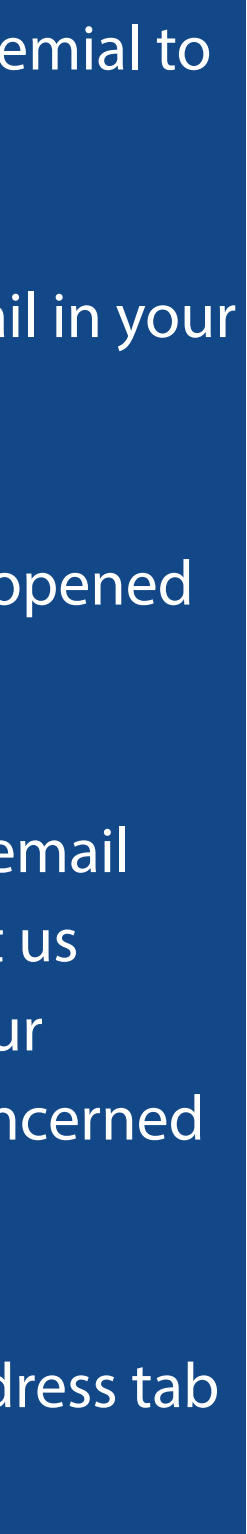

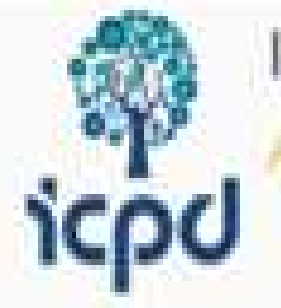

INTEGRATED CPD MANAGEMENT SYSTEM
A National CPD Program

### **GPD ACTIVITIES COURSES PROVIDERS RESOURCES**

### Search CPD Activities

SEARCH

### Featured CPD Activities

Treatment options for MDR-ve infections in LRTIs

Treatment options for MDR-ve infections in LRTIs Venue: Zoom © May 16, 2023 GCPD SELectures CD Credits 3.00 © Proceed to activity

### Mental Health for the Caregiver

Discuss the mental challenges faced by Caregivers Venue: Online

Ø May 12, 2023 ₩ CPD III Lectures III Credita: 3.00 Ø Proceed to activity

### CLINICAL RESEARCH IN BREAST CANCER

CLINICAL RESEARCH IN BREAST CANCER Venue: Sarova Panafric Hotel

# STEP 3

Click on the 'Proceed to create your profile' button

The tab is green in colour and on to the left of your screen as indicated.

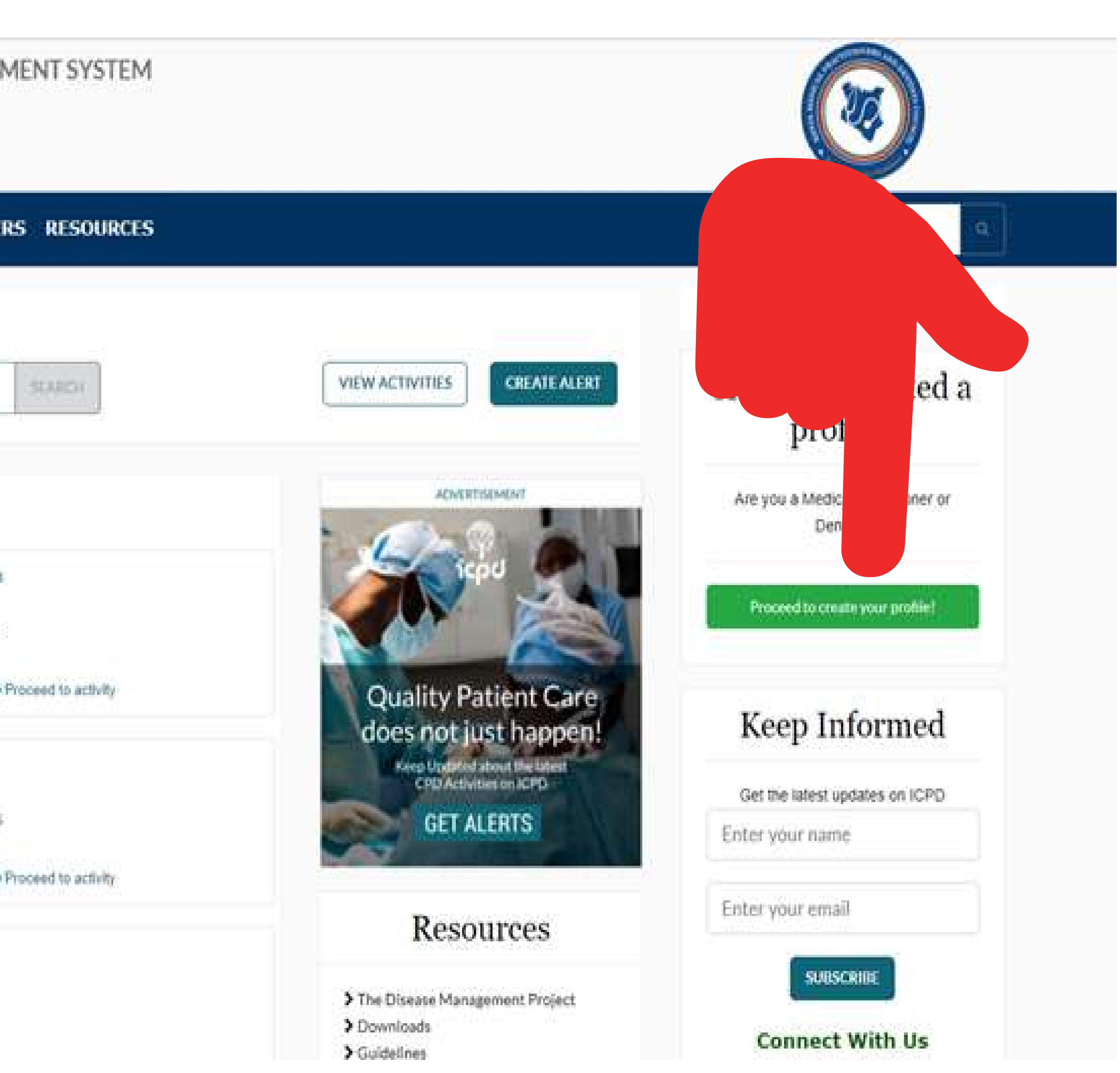

Ensure that all section of your profile are filled in by clicking the tabs presented.

Sections to be filled in include: Profile details Photo Academics Specialization Workplace

Failure to fill in ALL the sections completely will inavalidate any attempts to proceed to complete the account set up process.

### STEP 4

| oto Academics Specialization W | orkplace Preview and Submit     |                                                              |  |  |
|--------------------------------|---------------------------------|--------------------------------------------------------------|--|--|
|                                |                                 |                                                              |  |  |
|                                | Physical Address *              |                                                              |  |  |
|                                | Enter physical address          | Enter physical address                                       |  |  |
| Name "                         | Postal Address                  |                                                              |  |  |
| 5                              | Enter postal address            |                                                              |  |  |
| Lastiname*                     | Postal-Code                     | City*                                                        |  |  |
| KMPDC                          | Enter postal code               | Enter city                                                   |  |  |
|                                | Telephone *                     | E-mail *                                                     |  |  |
|                                | +254 712 123456                 | kmpdcofficial@gmail.com                                      |  |  |
|                                | Country of residence*           |                                                              |  |  |
|                                | ¢ Select                        |                                                              |  |  |
|                                | t Name *  t. Last name *  KMPDC | tName*  r.  Last name*  KMPDC  Country of residence*  Select |  |  |

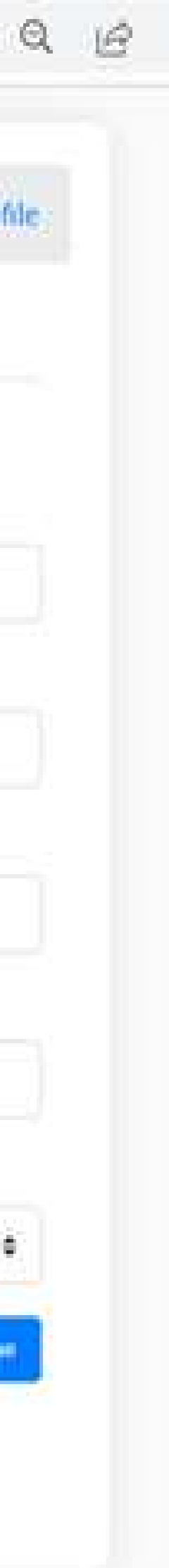

| Profile Details Photo Academics Spe | cialization Workplace Preview and Submit                                         |                                |
|-------------------------------------|----------------------------------------------------------------------------------|--------------------------------|
| PERSONAL DETAILS                    |                                                                                  | REF: - R10094 SUBMIT DETAILS   |
| Name: KMPDC User                    |                                                                                  |                                |
| Registration Number: B10000         |                                                                                  | CONTACT DETAILS                |
|                                     | Change Photo                                                                     | Email: kmpdcofficial@gmail.com |
| idit.                               |                                                                                  | Physical Address:              |
| DUCATION                            | SPECIALIZATION                                                                   | Phone: +254 727 666444         |
| DOCATION                            | JE CIALIZATION .                                                                 | Country of Residence: Kenya    |
| Highest Academic: Degree            | Specialization:                                                                  | Edito                          |
| Year Qualified: 2022                | Edit                                                                             |                                |
| Awarding Institution: University    | WORK PLACE                                                                       | Submit application             |
| or real out                         | Country: Kenya                                                                   |                                |
| Edit                                | Organization/Institution:<br>Kenya Medical Practitioners and<br>Dentists Council |                                |
|                                     | Dentists Council                                                                 |                                |
|                                     | Edit                                                                             |                                |

After filling in ALL the sections as required in the previous step, click on the Preview and Submit tab.

Review the detials input to esnure their accuracy.

Once satisfied with the entries, click on the 'SUBMIT DETAILS' button to submit your details for verification.

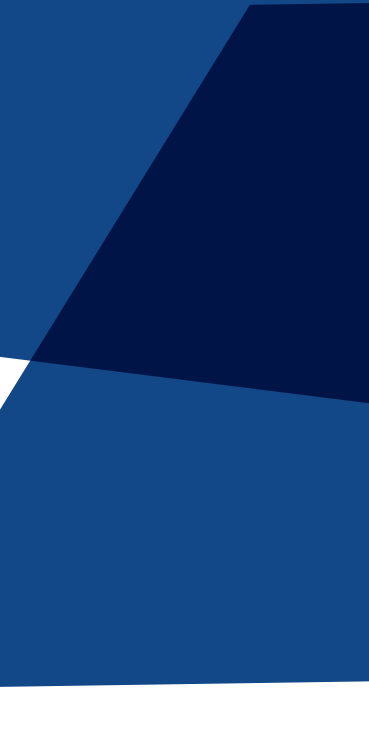

If detials are submitted succesffuly, it will be inidicated 'SUBMITTED' as indicated.

Thereafter. CPD Team shall verify the account and approve it within 72hours.

You will then be able to log in and claim your points once this approval is done

### Registration of Practitioner KMPDC User - B10000

### Application submitted successfully **Profile Details** Photo Academics Special PERSONAL DETAILS KMPDC User Namer Registration Number: B10000 Edit EDUCATION Highest Academic: Degree Year Qualified: 2022 University Awarding Institution: of Nairobi Edit

|                                                                                  | Home / Profile                 |
|----------------------------------------------------------------------------------|--------------------------------|
|                                                                                  | ×                              |
| an Workplace Preview and Submit                                                  |                                |
|                                                                                  | REF:-R10094 STATUS: SUMMITTED  |
|                                                                                  | CONTACT DETAILS                |
| Change Photo                                                                     | Email: kmpdcofficial@gmail.com |
|                                                                                  | Physical Address:              |
| SPECIALIZATION                                                                   | Phone: +254727666444           |
| SPECIALIZATION                                                                   | Country of Residence: Kenya    |
| Specialization:not specialist                                                    | Edit                           |
| Edit                                                                             |                                |
| WORK PLACE                                                                       |                                |
| Country: Kenya                                                                   |                                |
| Organization/Institution:<br>Kenya Medical Practitioners and<br>Dentists Council |                                |
| Edit                                                                             |                                |

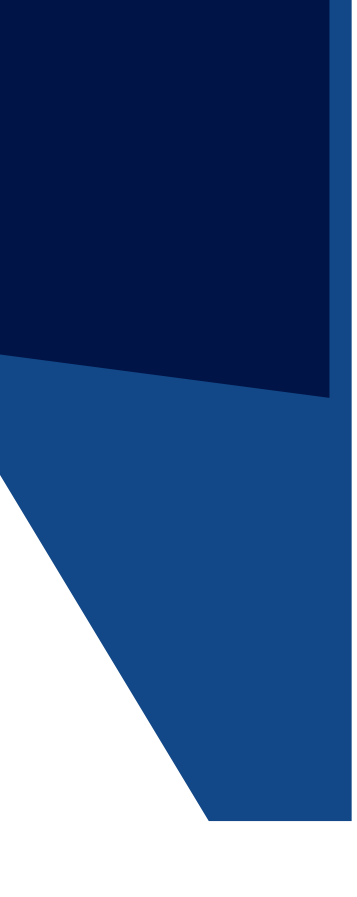

# MIGRATING TO THE NEW CONTINUOUS PROFESSIONAL DEVELOPMENT (CPD)ONLINE PLATFROM

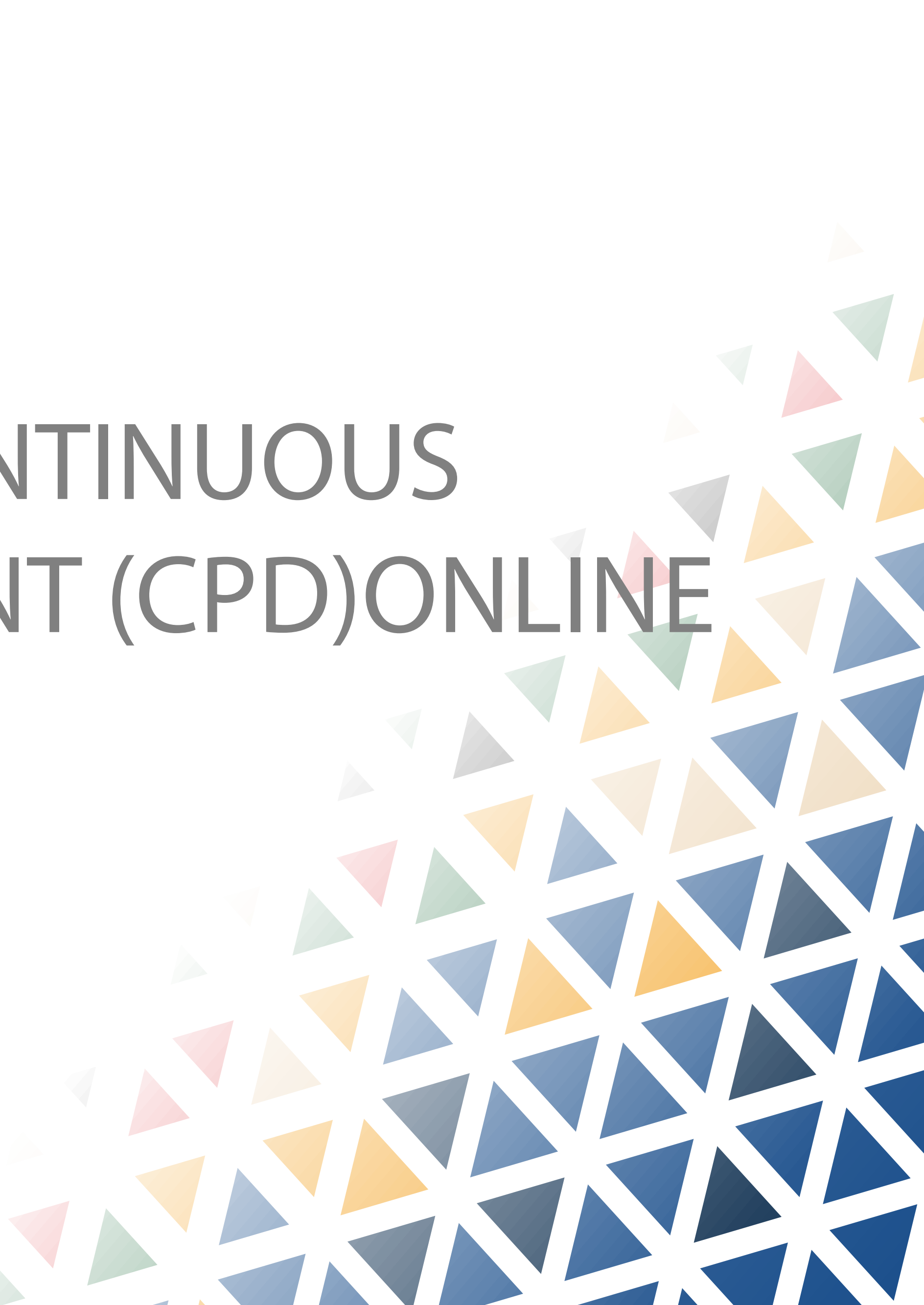

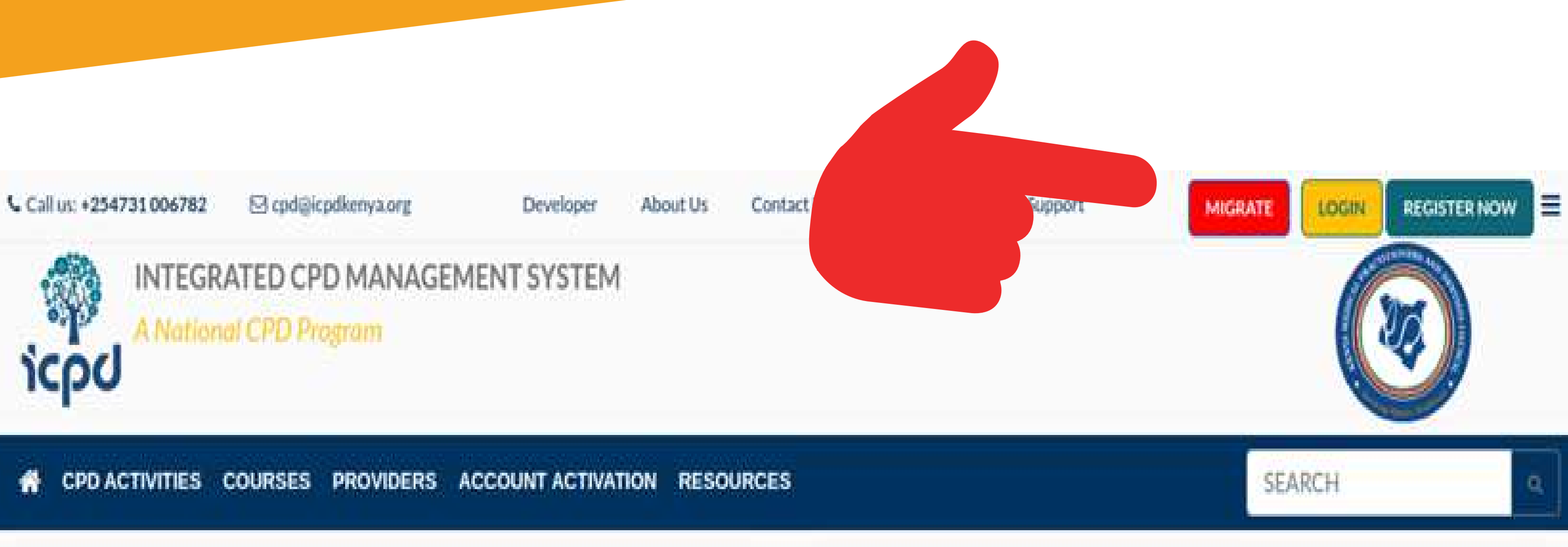

Visit https://cpd.icpdkenya.org/

Click on the red button the top right of the page written migrate as indicated.

The page on the right hand side will appear.

Input your email addresss and password.

Click on the 'Migrate' button.

### STEPS TO MIGRATE (FOR EXISTING USERS)

- 1. Provide the Email Address and the Password you have been using in the current ICPD System.
- 2. Once you Login, you will be migrated to the new system and blocked from accessing the old system.
- 3. A confirmation email will be sent to you.
- 4. In the subsequent login go to: https://cpd.icpdkenya.org/login and use the same credentials unless you have changed them when you migrated.

Kindly note that All your existing Data is inta

| -    | -    | <b>B</b> . |  |
|------|------|------------|--|
| - 19 | -    | ю.         |  |
| -18  |      |            |  |
| -    | Test | -Teri      |  |
|      |      |            |  |

| MIGRATE FROM THE OLD SYSTEM           |  |
|---------------------------------------|--|
| E-Mail Address/Registration Number *  |  |
| Emmanuel.angote@kenyamedicalboard.org |  |
| Password *                            |  |
|                                       |  |
| Migrate Proceed to Login              |  |
|                                       |  |

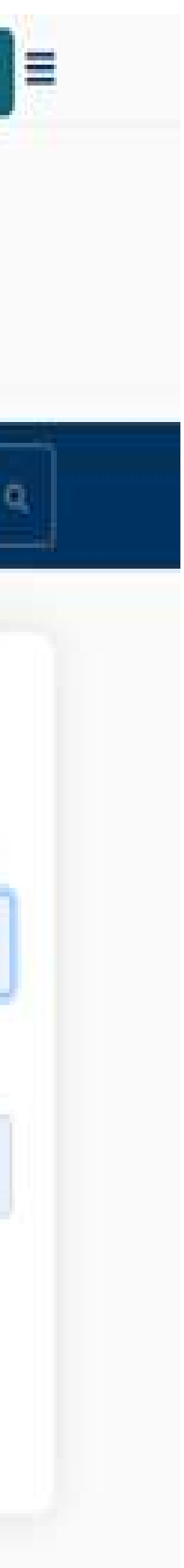

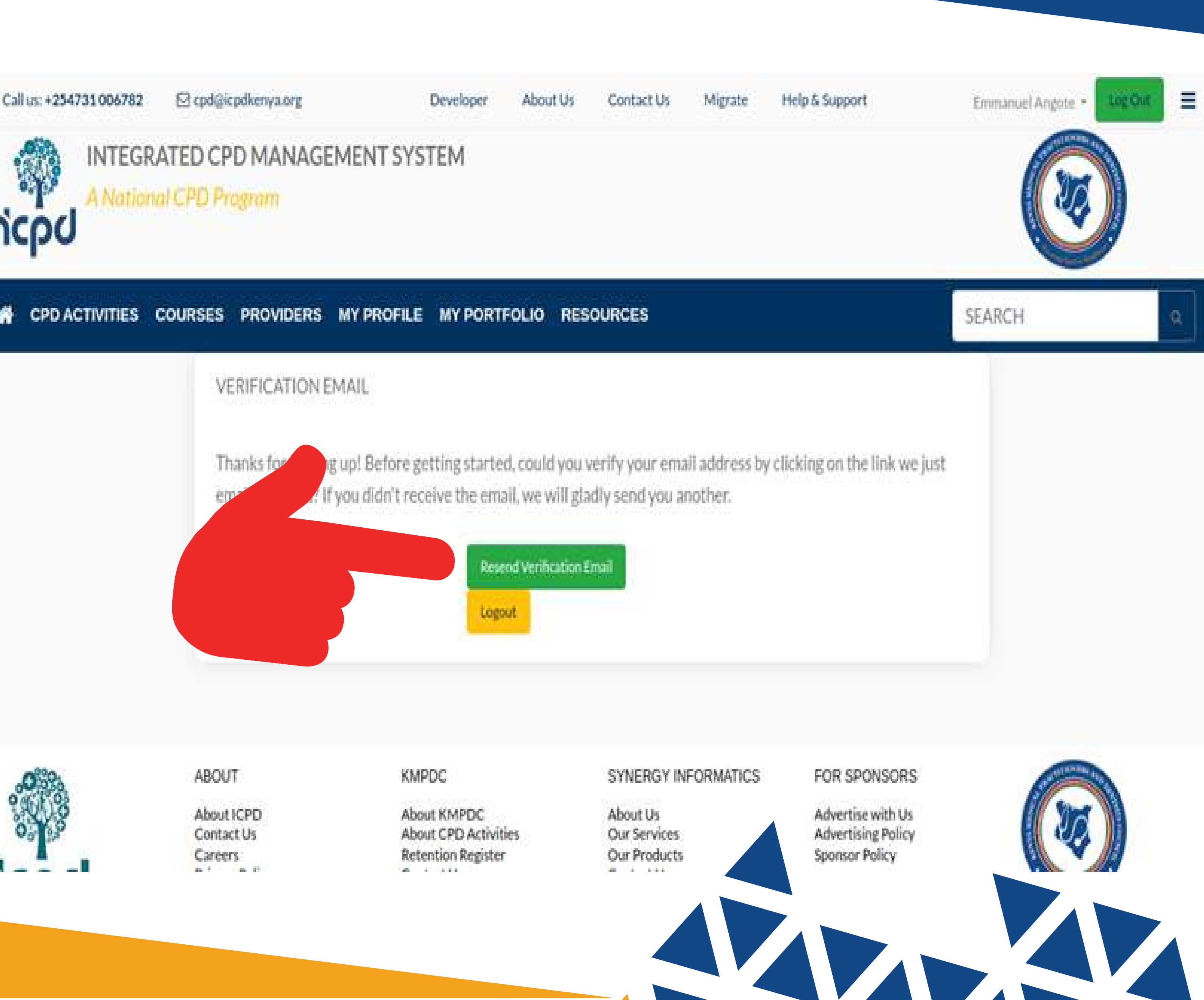

A confirmation email will be sent for verification.

Your details will be moved form the old system to your new account account.

Should you not receive the email use the Resend Verification Email tab inidcated.

Should the problem persist contact us through email noting your registration number and the concerned email

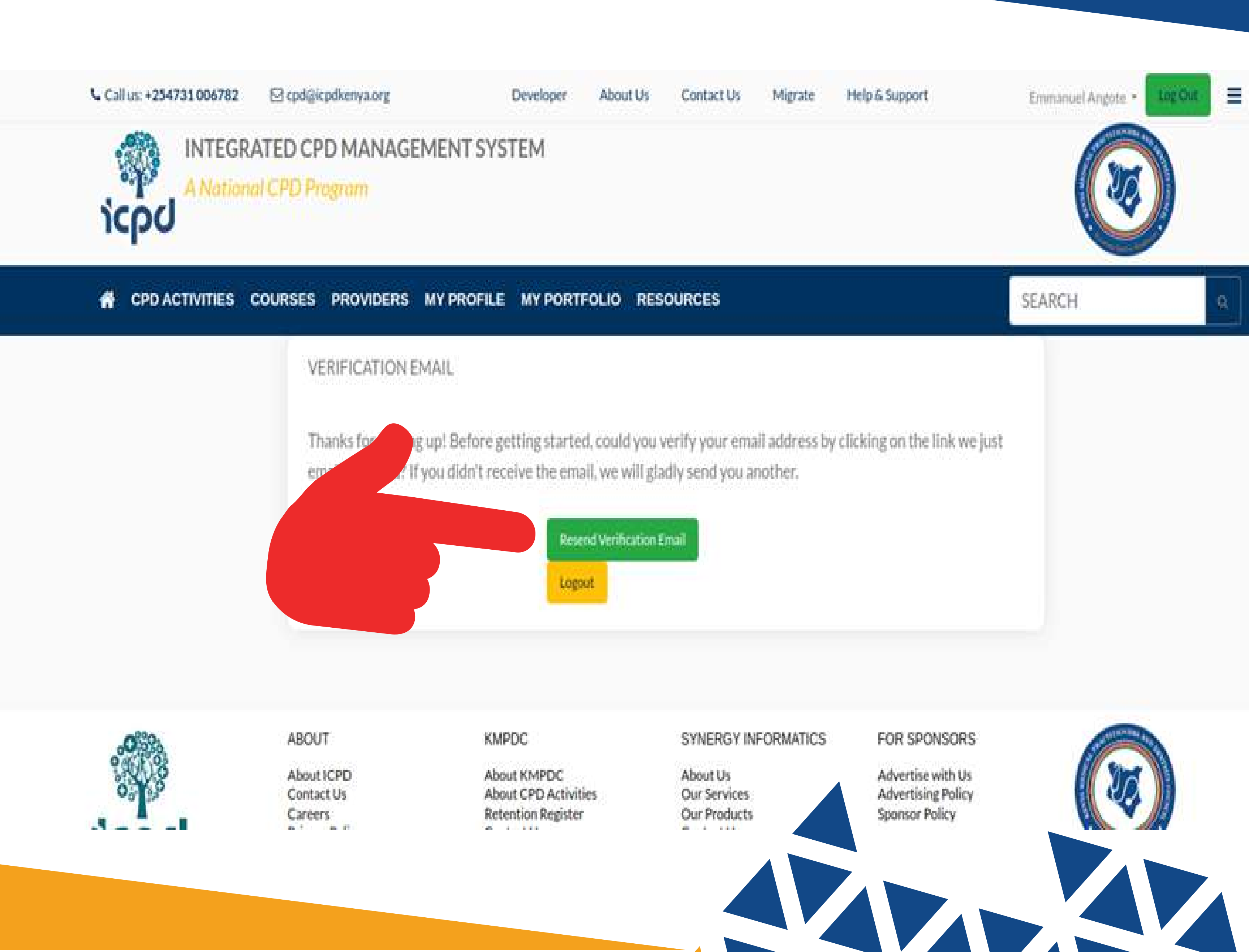

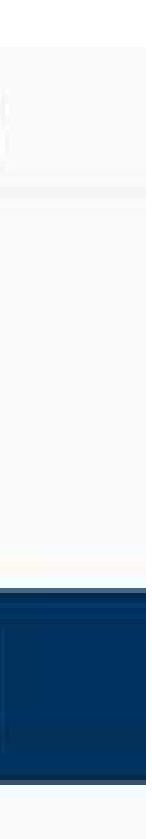

# CLAIMING POINTS ON THE NEW CONTINUOUS PROFESSIONAL DEVELOPMENT (CPD)ONLINE **IFROM**

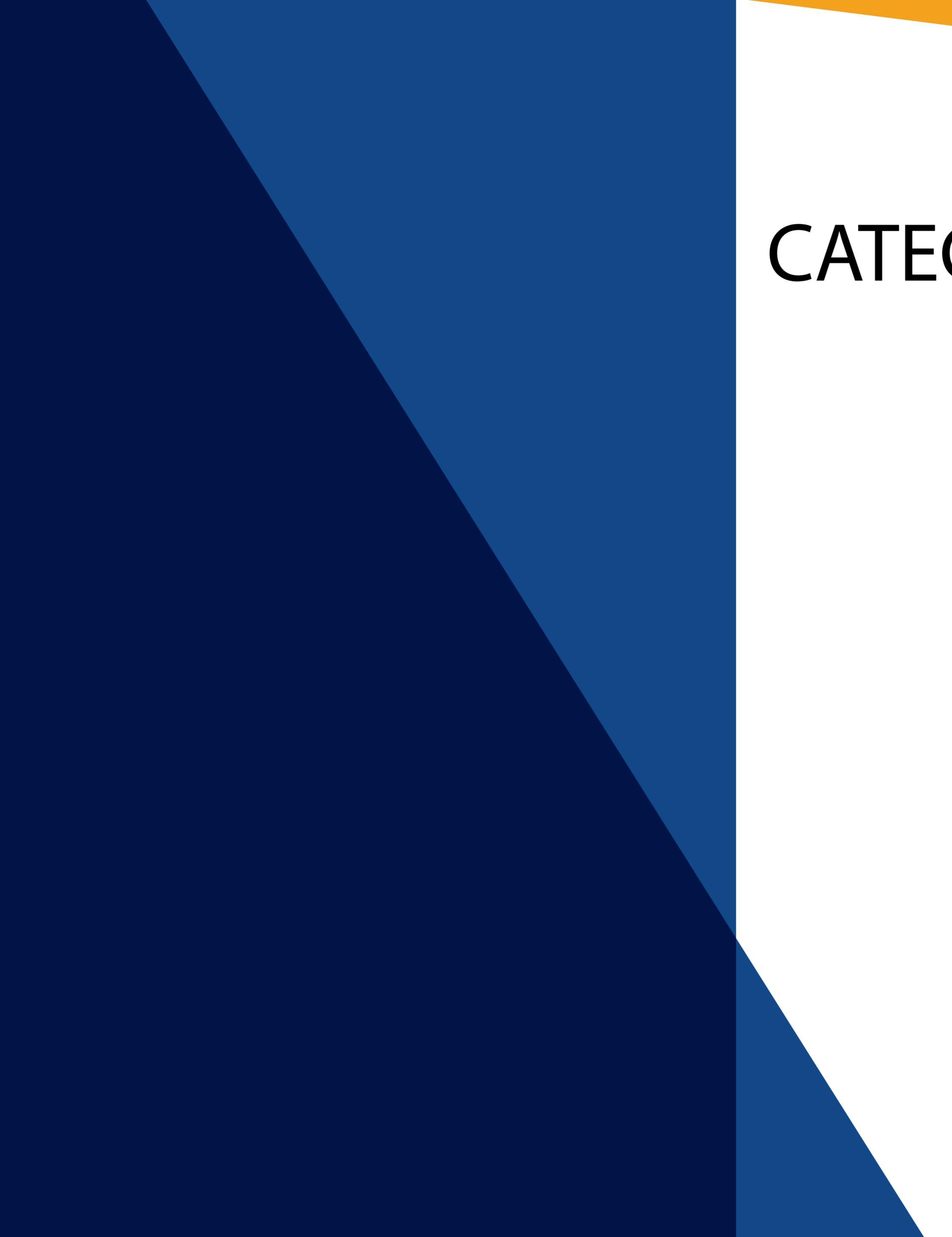

# CATEGORIES OF CLAIMING POINTS

Who is required to claim points

- a. Newly registered doctors evidence required would be Internship Completion Certificate or registration certificate to be claimed as a Non-Token Claim (indicate the Start date as when you started the course and end date as the last date of the current year of claim).
- b. Registrars Admission Letter or School ID to be claimed as a Non-Token Claim (indicate the Start date as when you started the course and end date as the last date of the current year of claim). You shall be required to repeat this process until you have completed your tra-ining.
- Senior Registrars Completion Letter or Post graduate degree certificate to be С. claimed as a Non-Token Claim
- d. Registered Medical and Dental practitioners evidence of participation in accredited CPD Activities

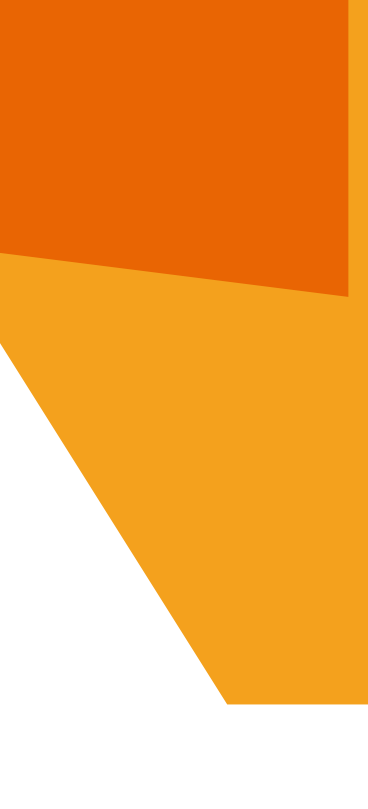

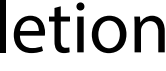

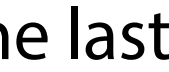

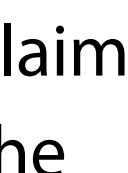

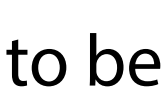

# CLAIMING POINTS

Points can be claimed in 5 easy steps

- a. Click on "Claim Points" Screen views for the location of the button are shown in the subsequent slides
- b. Choose either the "Token-Based Claims" or "Non-Token Based Claims"
- c. Fill Appropriately
- d. Click "submit" or "claim"
- e. Once submitted, the "non-token" claims shall be approved within 72hours. Token claims reflect immediately

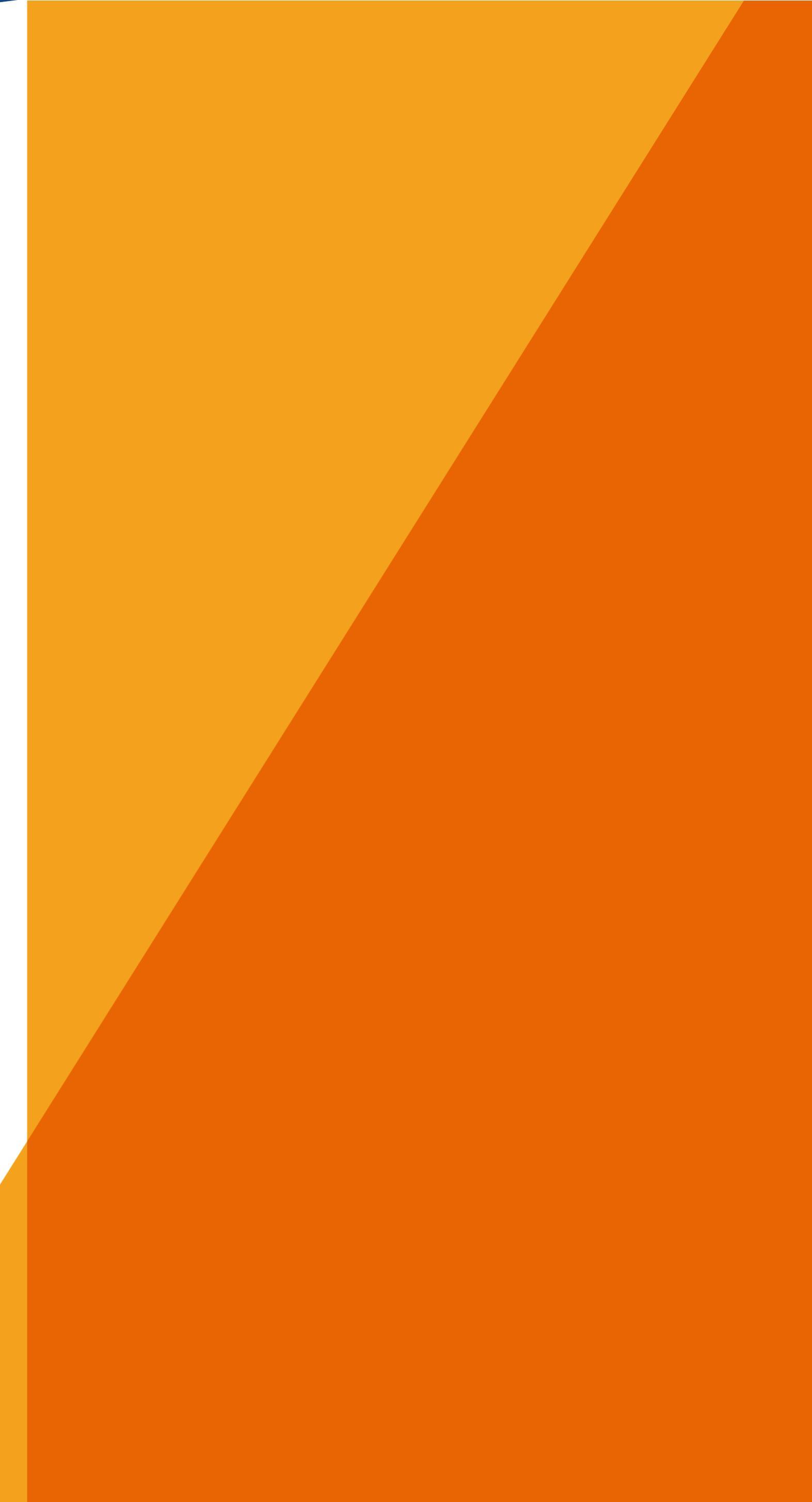

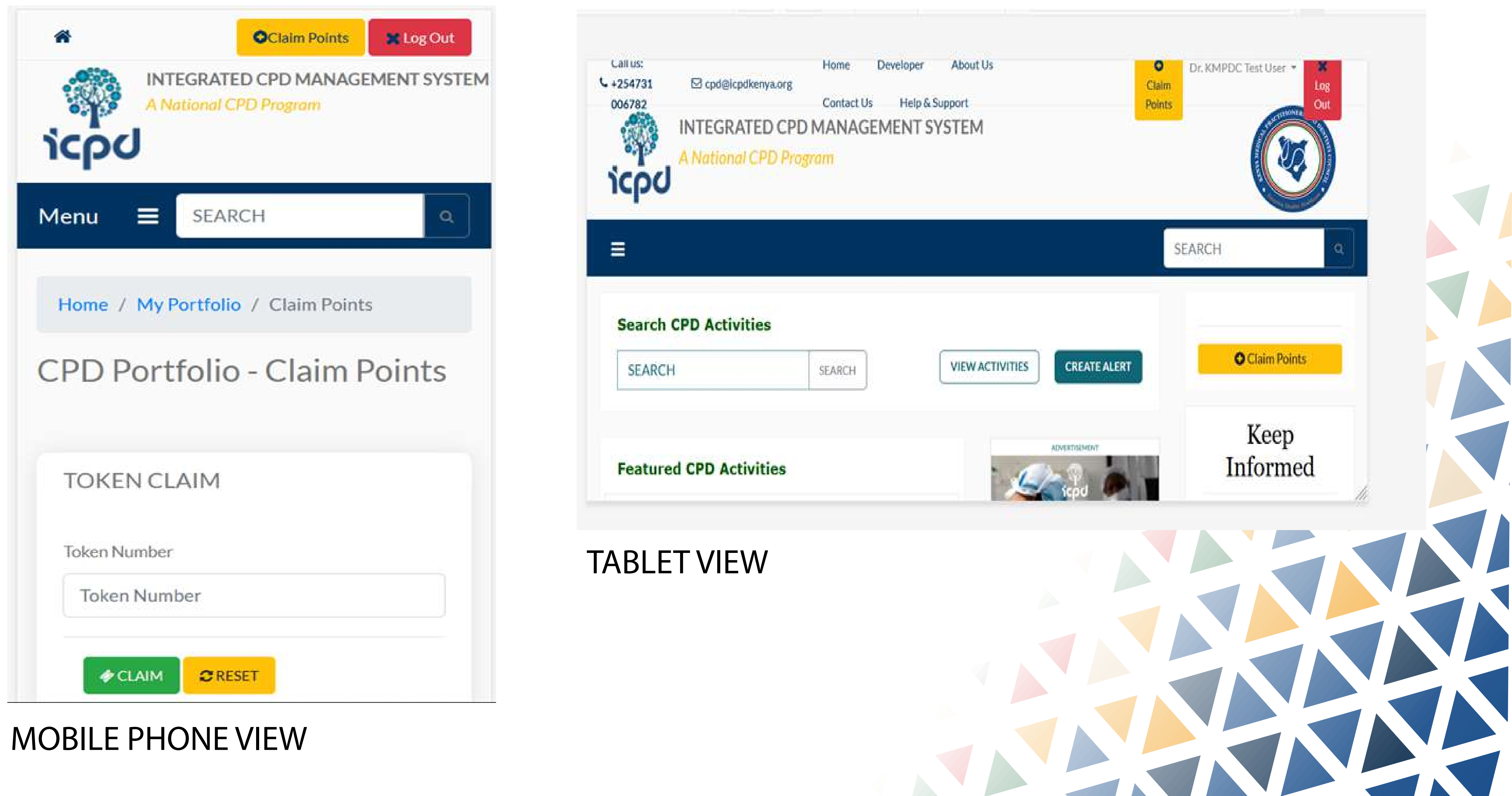

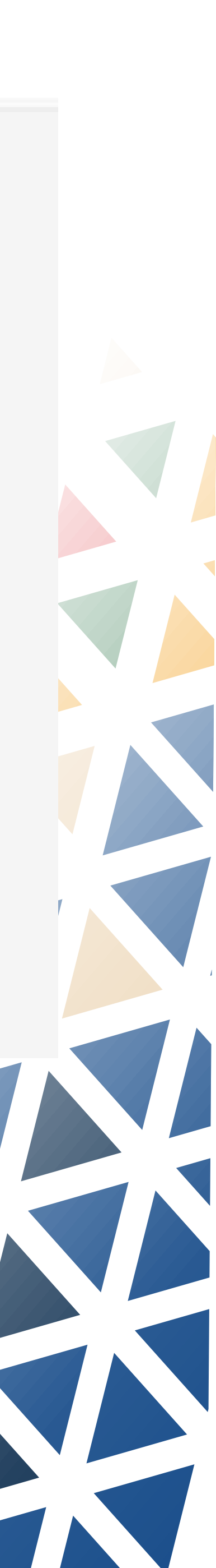

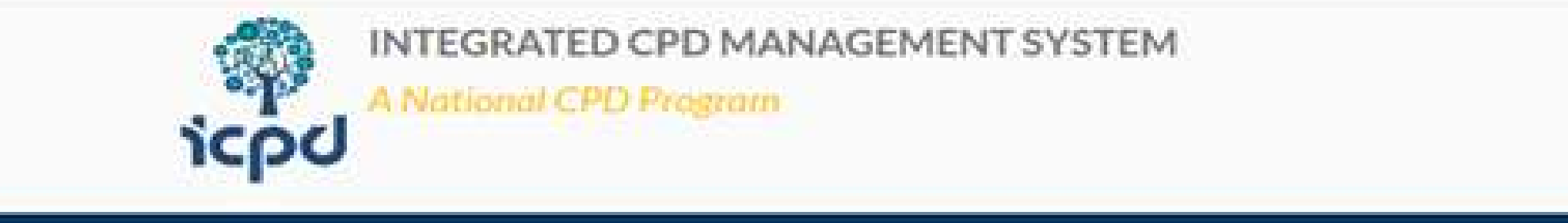

| INTEGRATED CPD MANAGEMENT SYSTEM |                                      |                       |              |  |
|----------------------------------|--------------------------------------|-----------------------|--------------|--|
| CPD ACTIVITIES COURSES PROVIDE   | RS MY PROFILE MY PORTFOLIO RESOURCES | SEARCH                | 4            |  |
| D Portfolio - Claim Point        | S                                    | Home / My Portfolio / | Claim Points |  |
| OKEN CLAIM                       | NON TOKEN CLAIMS                     |                       |              |  |
| ken Number                       | Activity type *                      |                       |              |  |
| Token Number                     |                                      |                       | •            |  |
|                                  | Activity Title *                     |                       |              |  |
| GRESET.                          | Activity Title                       |                       |              |  |
|                                  | Description *                        |                       |              |  |
|                                  | Activity Description                 |                       |              |  |
|                                  | Start Date *                         | End Date *            |              |  |
|                                  | 2023-05-05                           | End date              |              |  |
|                                  | Venuo                                |                       |              |  |
|                                  | Activity Venue                       |                       |              |  |
|                                  | Attach the Evidence                  |                       | 2            |  |
|                                  | Upload                               |                       | Select Ne    |  |

## **DESKTOP VIEW**

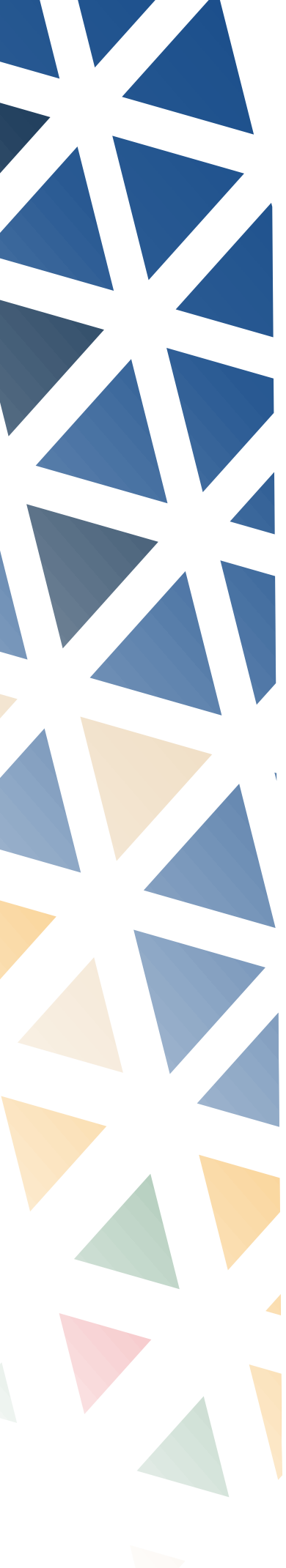

|                  |                         |         |               | Performan |
|------------------|-------------------------|---------|---------------|-----------|
| PENDING VE       | RIFICATION AND APPROVAL | 3       |               |           |
|                  |                         |         |               |           |
| ihow 10 🗢 e      | ntries                  | Searche |               |           |
| DATE ·           | ACTIVITY                | STATUS  |               |           |
| 2023-05-10       | KMPDC Test CPD Claim    | No      |               |           |
|                  | # 12012-0000            | Pre     | rvious 1 Next |           |
| howing 1 to 1 of | 1 entries               |         |               |           |

# PENDING CLAIM

| Show 10 🗢 e | ntries               |    | Search   |
|-------------|----------------------|----|----------|
| DATE 1      | ACTIVITY             | 22 | STATUS   |
| 2023-05-10  | KMPDC Test CPD Claim |    | Rejected |

## **REJECTED CLAIM**

## **REJECTED AND PENDING** CLAIMS

The claims rejected will indicate the reason for rejection and give you an opportunity to resubmit your claim for consideration and approval.

The status of both rejected claims and pending claims will appeaar as indicated.

Click here to see reason for rejection revious Next ъ.

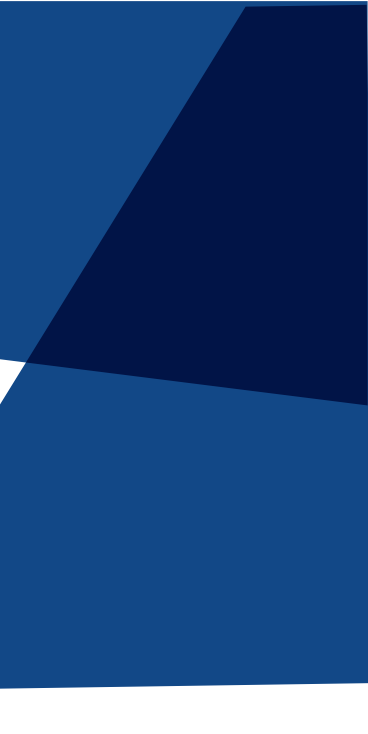

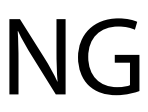

# CPD ACTIVITIES

- a. To earn more CPD points, you can choose to undertake any of the CPD activities provided by the various providers.
- b. Click on "CPD Activities" and Select the activity of your choice.
- c. The Activities can be filtered by Specialty and Providers from the Newest, Oldest & Most Viewed

| S Call os: +254731 006782 53 cpd@icpdker                                                                                 |
|----------------------------------------------------------------------------------------------------|
| icpu INTEGRATED CPD M                                                                                                    |
| R CPD ACTIVITIES COURSES PRO                                                                                             |
| Search CPD Activities                                                                                                    |
| SEARCH                                                                                                    |
| Featured CPD Activities                                                                                                  |
| Treatment options for MDR-ve infection<br>Treatment options for MDR-ve infection<br>Venue: Zoom                          |
| O May 10, 2023 St CPD III Lannau SE Co                                                                                   |
| Mental Health for the Caregiver Discuss the mental challenges faced by Venue: Online O May 13, 2023 CPD SElectures DD Co |
| DCMT MINI ROUND MAY WEEK 2                                                                                               |
| DCMT MINI ROUND MAY WEEK 2<br>Venue: DCMT MINI ROUND WEEK 2<br>@ May 10, 2023 @ CPD JE Grand rounds/ C                   |
| 3rd Annual Foot and Wound Symposium                                                                                      |
| East Africa comprehensive wound man<br>Venue: SAROVA PANAFRIC HOTEL                                                      |
|                                                                                                    |

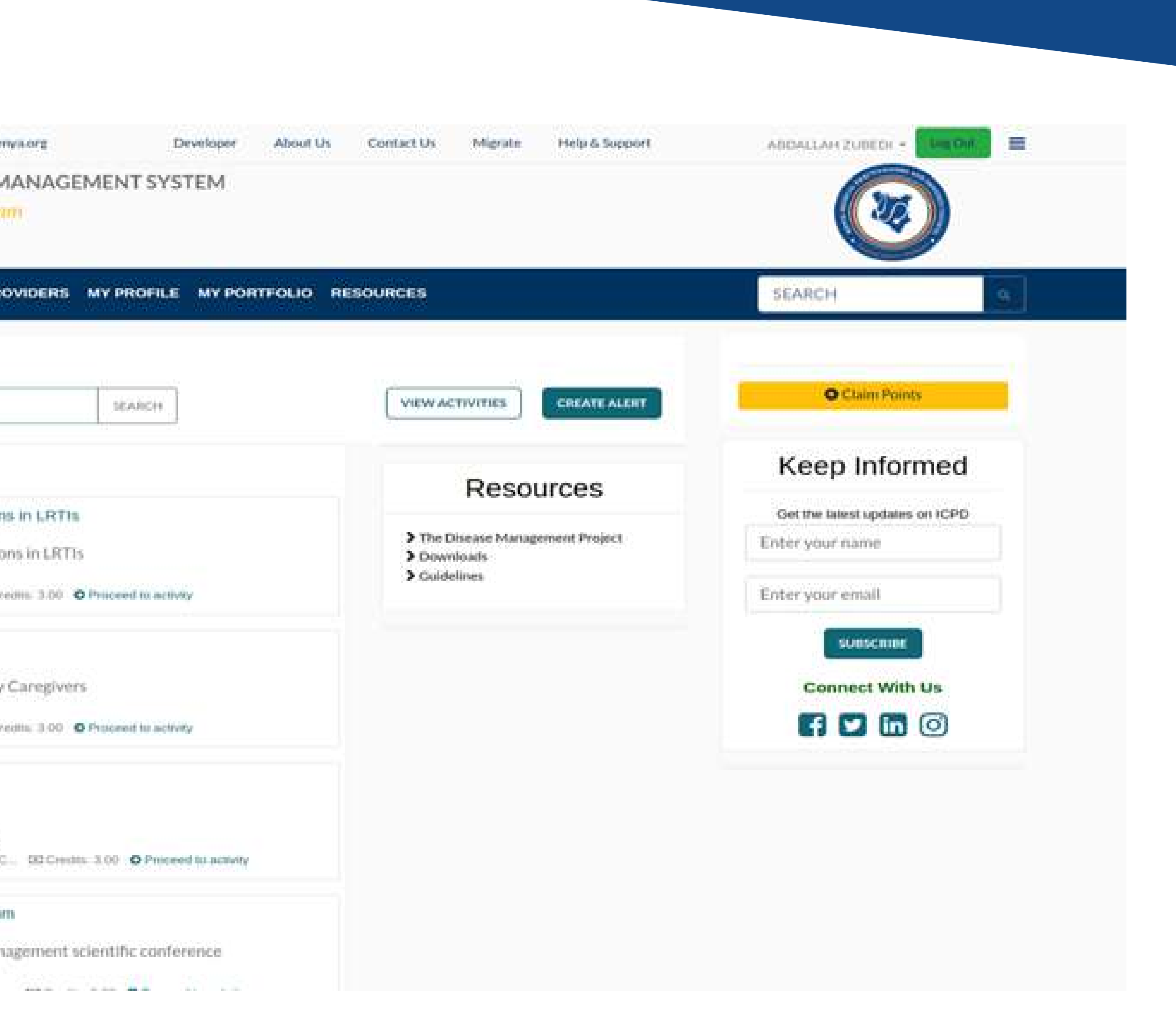

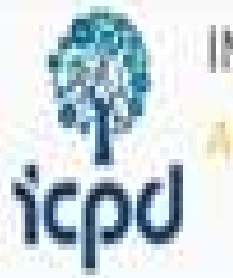

A National CPD Program

# My Portfolio

# **HISTORICAL POINTS**

Click on the 'My Portfolio' tab at the top of the page.

Click on the drop down option as show on the image alongside and select the relevant year.

### MY DIARY

Show to a entries

| CLASH DATE | ACTIVITY            |
|------------|---------------------|
| 2023-03-17 | 1.3.2023 KHH 90N GS |

Showing 1 to 1 of 1 entries

6

Year: | Total Points: 3 Points : Miximum Required 50 Points|

PENDING VERIFICATION AND APPROVAL

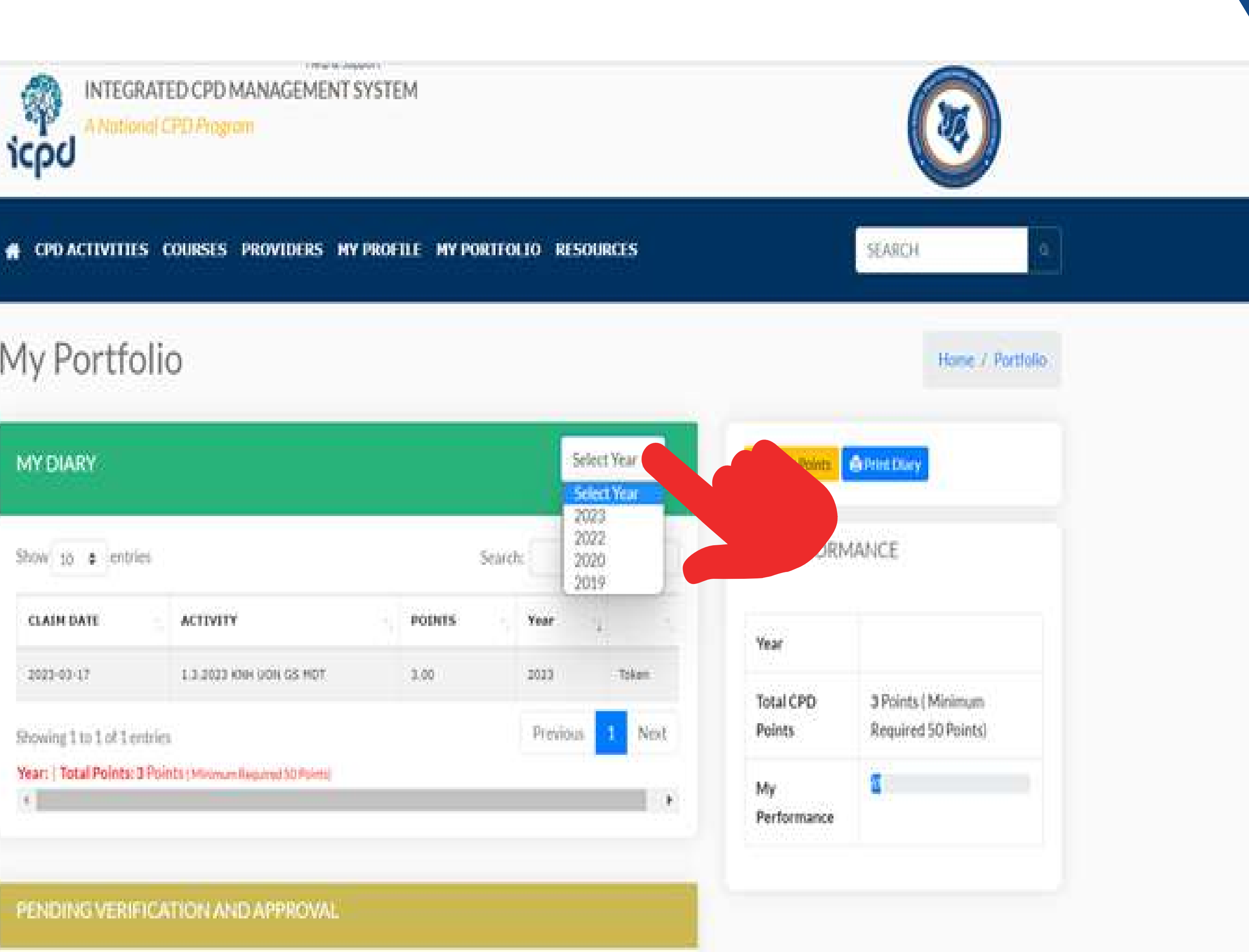

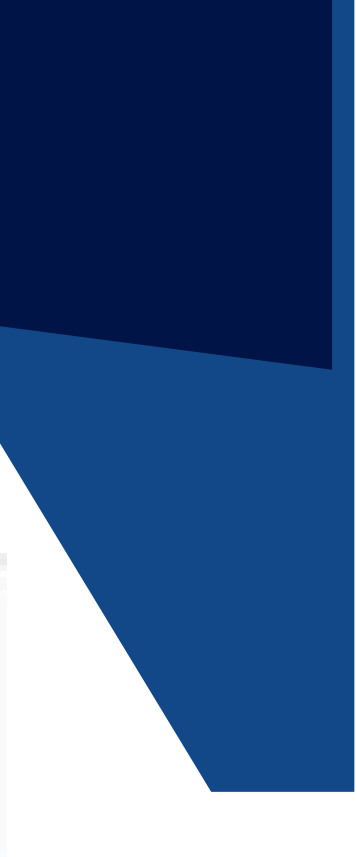

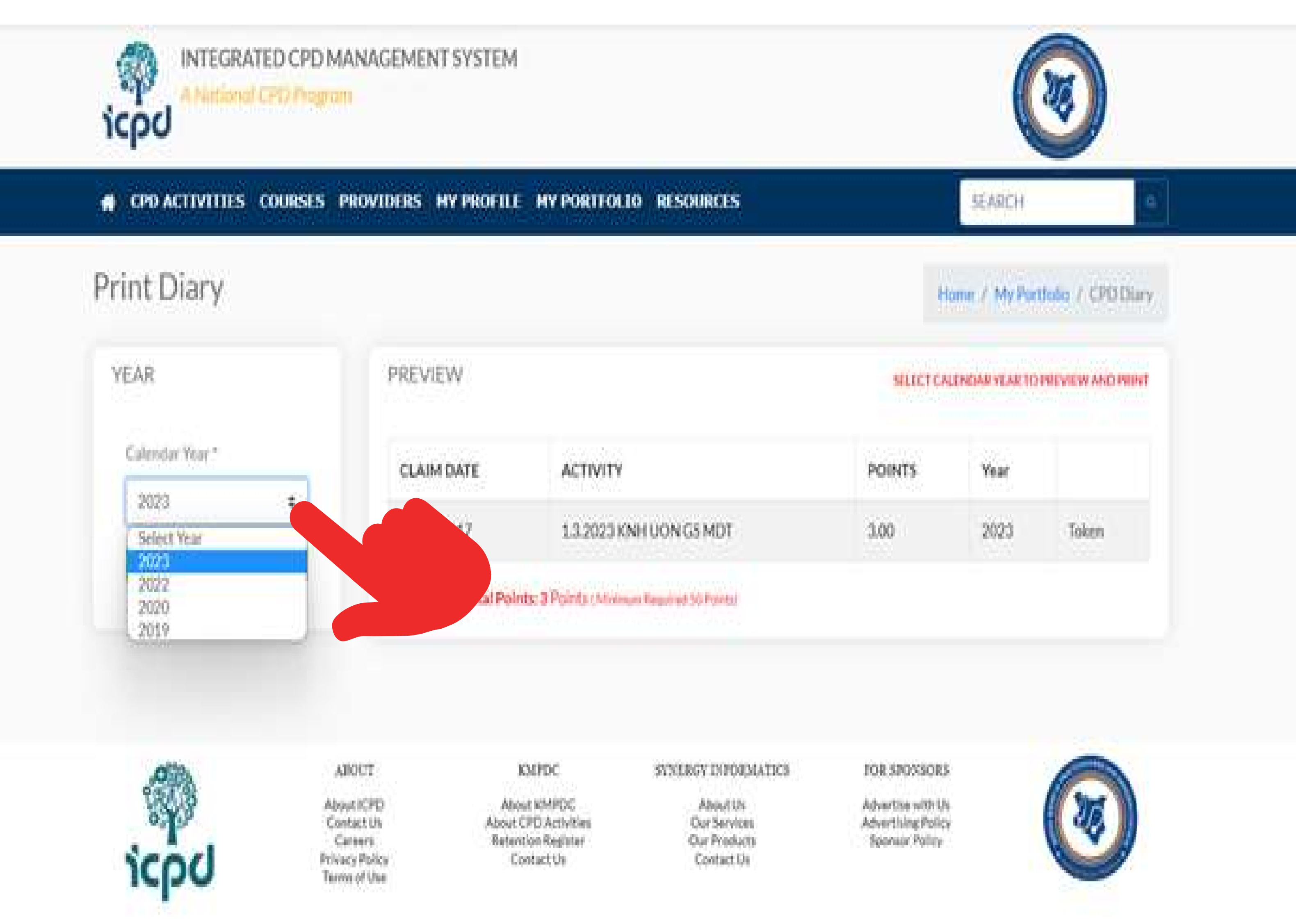

## PRINTING CPD DIARY

From the 'My Portfolio' page click on the print diary tab. It is blue and on the right hand of the screen.

The page along side will load.

Select the relavant year.

Proceed to print your diary.

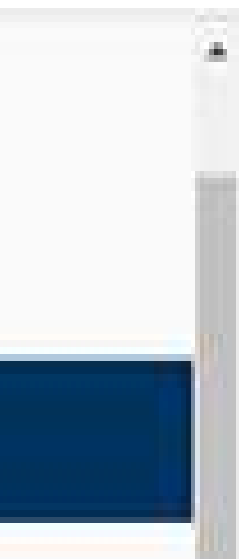